## **Receiving deliveries without TrakNOW Order**

This section will demonstrate how to receive products when no order was placed in TrakNOW.

1. From the Home Page, click "Ordering & Receiving"

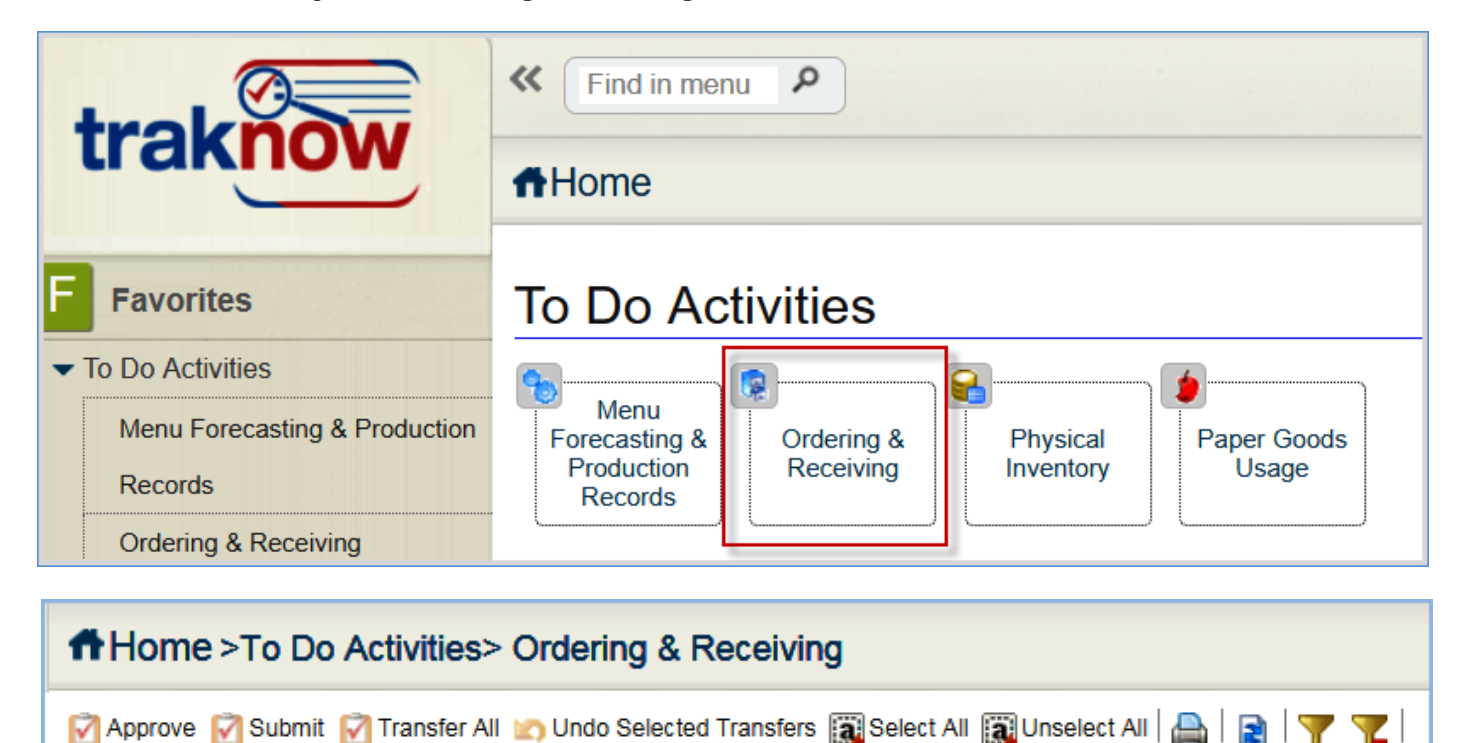

| Page Requisition | 🎦 Purchase Order | 🎦 Transfer | Pareceiving | Preorder | Supply Requisition |
|------------------|------------------|------------|-------------|----------|--------------------|
|------------------|------------------|------------|-------------|----------|--------------------|

1. With no order document highlighted, click "Receiving".

| <b>f</b> H                                                                                                    | Home >To Do Activities> Ordering & Receiving                                          |      |     |      |                |          |                  |                      |            |             |               |               |                |  |
|----------------------------------------------------------------------------------------------------|---------------------------------------------------------------------------------------|------|-----|------|----------------|----------|------------------|----------------------|------------|-------------|---------------|---------------|----------------|--|
|                                                                                                    | 🗹 Approve 📝 Submit 🗹 Transfer All 🇱 Select All 職 Unselect All   🚔   😰   🍸 🍸           |      |     |      |                |          |                  |                      |            |             |               |               |                |  |
| - 🎦 F                                                                                                    | 🖹 Requisition 📓 Purchase Order 🎦 Transfer 🖺 Receiving 🎦 Preorder 🎦 Supply Requisition |      |     |      |                |          |                  |                      |            |             |               |               |                |  |
|                                                                                                    |                                                                                       |      | 1   | 1    |                | ~~       |                  |                      | 1          | 1           |               | 1             | 1              |  |
|                                                                                                    |                                                                                       | View | Del | Edit | Document Type  | Supplier | Destination Site | Document Status      | Due Date   | Document Id | Ref. Order Id | Creation Date | Invoice Number |  |
|                                                                                                    |                                                                                       | ٩    |     |      | Purchase Order | S&D      | American Senior  | 🔒 Manage By District | 03/12/2018 | 981         |               | 03/02/2018    |                |  |
| Image: Constraint of the second second sec |                                                                                       |      |     |      |                |          |                  |                      |            |             |               |               |                |  |
|                                                                                                    |                                                                                       | ٩    |     |      | Requisition    |          | American Senior  | 🔒 Pending            | 03/19/2018 | 986         |               | 03/02/2018    |                |  |

2. You will be prompted to select a vendor/supplier. Click the magnifying glass to open a listing of vendor/suppliers.

| ReceivingOrder       |               |
|----------------------|---------------|
| Receiving Order Crit | eria          |
|                      |               |
| Supplier             | N T XQ        |
| From Date            | 03/01/2018    |
| To Date              | 03/08/2018    |
|                      |               |
|                      | Apply Close 🚱 |

## 3. Highlight the vendor/supplier, click "Apply"

| Fir | n <mark>d S</mark><br>'Filte | up<br>er | plierAndInnerSite            |               | ×                 |
|-----|------------------------------|----------|------------------------------|---------------|-------------------|
| [   |                              |          | Supplier Name                | Supplier Code | Supplier Type     |
|     |                              | 0        | USDA Commodities             | USDA          | Vendors           |
|     |                              | 0        | Central Kitchen              | СК            | Vendors           |
|     | • •                          | 0        | Borden                       | 1             | Vendors           |
|     |                              | 0        | Flowers                      | 2             | Vendors           |
|     |                              | 0        | MacEdwards                   | 4             | Vendors           |
|     |                              | 0        | S&D                          | 5             | Vendors           |
|     |                              | 0        | US Foods                     | 6             | Vendors 🗸         |
|     | 4                            | Pag      | ge: 1 of: 9 Total Found: 424 | •             | •                 |
|     |                              |          |                              |               | 🗸 Apply 🗄 🗶 Close |

4. Once the supplier's name appears, click "Apply". No need to edit the dates displayed.

| ReceivingOrder  |                   |                       |
|-----------------|-------------------|-----------------------|
| Receiving Order | Criteria          |                       |
| Supplier        | N <b>v</b> Borden | Borden / 1            |
| From Date       | 03/02/2018        |                       |
| To Date         | 03/09/2018        |                       |
|                 |                   |                       |
|                 |                   |                       |
|                 |                   |                       |
|                 |                   | 📑 Apply 🐂 🔽 Close 🛛 🥹 |

5. Click "**OK**" to the No orders were found message.

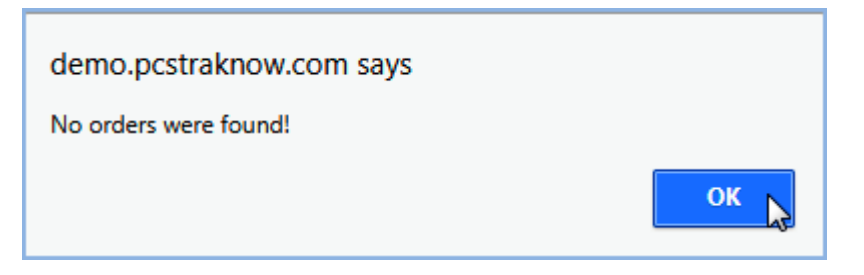

- 6. A blank receiving document will appear. The Received Date will default to the current day, edit according to trained procedures. Enter the invoice number or required information.
- 7. If the Invoice Total Cost is mandatory, enter the cost from the invoice received from supplier.

8. Click "Add Items" to manually add items that were delivered. Only items from the selected supplier will appear in the list.

| ReceivingOrder         |                |                   |            |             |                  |              |        |              |          |              |         | ×      |
|------------------------|----------------|-------------------|------------|-------------|------------------|--------------|--------|--------------|----------|--------------|---------|--------|
| Order Lines            |                |                   |            |             |                  |              |        |              |          |              |         |        |
| General Details        |                |                   |            |             |                  |              |        |              |          |              |         |        |
| Vendor                 | Borden / 1     | Received Date     | 03/02/2018 |             | Invoice Number   | [            | 475893 |              | Order Id | [            | -       | ]      |
| Status                 |                | Ordered Total Qty | 0          |             | Ordered Total Co | ost \$       | 0.0000 |              | Receive  | ed Total Qty | 0       |        |
| Received Total Cost \$ | 0.0000         |                   |            |             |                  |              |        |              |          |              |         |        |
| Add Items Labe         | el Generator 🔲 |                   |            |             |                  |              |        |              |          |              |         |        |
| Received Items - Re    | eceived Items  |                   |            |             |                  |              |        |              |          |              |         |        |
| Item Code              | Supplier Code  | Item Name         | Rc         | v Qty Rcv U | юм               | Rcv Price \$ | Rcv To | ot \$ Rjct ( | Qty      | Reason       | Remarks | FMV \$ |
|                        |                |                   |            |             |                  |              |        |              |          |              |         |        |
|                        |                |                   |            |             |                  |              |        |              |          |              |         |        |

9. Apply the items to the document.

| Find Item    | Supplier                      |           |                  |             | ×        |
|--------------|-------------------------------|-----------|------------------|-------------|----------|
| Filter By It | em Name 🔻 Contains 🔻          | Go 🝸      | Filter 🛛 🍢 🎾 Cla | ss 🔎 List 🔎 | Location |
| $\checkmark$ | Item Name                     | Item Code | Description      |             |          |
| + 0          | 1/2 Pint Chocolate FF Milk    | 7175      | 50/Crate         |             | ^        |
| <b>₹</b> 0   | 1/2 Pint Skim Milk            | 7185      | 50/Crate         |             |          |
| + 0          | 1/2 Pint Whole Milk           | 7002      | 50/Crate         |             |          |
| + 0          | Gallon 1% Low Fat Milk        | 9201      | Each             |             |          |
| + 0          | Gallon Whole Milk             | 9204      | Each             |             | _        |
| - ! _ ·      |                               | 0000      | !- ·             |             | +        |
| 🖣 Pag        | ge: 1 of: 1 Total Found: 12 🕨 |           |                  |             |          |
| ī            | Item Name                     | Item Code | Description      |             |          |
| XO           | 1/2 Pint 1% Low Fat Milk      | 7190      | 50/Crate         |             |          |
| XO           | 1/2 Pint Chocolate FF Milk    | 7175      | 50/Crate         |             |          |
|              | ·                             | ·         | •                |             |          |
|              |                               |           |                  |             |          |
| 4            |                               |           |                  |             |          |
| ∢ Pa         | ge: 1 of: 1 Total Found: 2 🕨  |           |                  |             |          |
|              |                               |           |                  | 🖌 Apply     | X Close  |

10. The Rcv Qty will be 0.00 for each item. You will need to enter the quantities delivered. The Received Total Cost \$ and the Received Total Qty count will begin to populate with values.

| Rece  | ivingOrder         |                  |                |                   |         |                        |              |            |          |          |                   | -    |  |
|-------|--------------------|------------------|----------------|-------------------|---------|------------------------|--------------|------------|----------|----------|-------------------|------|--|
| Orde  | rder Lines         |                  |                |                   |         |                        |              |            |          |          |                   |      |  |
| Ge    | neral Details      |                  |                |                   |         |                        |              |            |          |          |                   |      |  |
| Vend  | or                 | Borden / 1       |                | Received Date     | 03      | 3/02/2018              | Invoice Num  | per 4      | 475893   | Ord      | ler Id            |      |  |
| State | S                  |                  |                | Ordered Total Qty | 0       |                        | Ordered Tota | al Cost \$ | 0.0000   | Re       | eceived Total Qty | 9.00 |  |
| Rec   | ived Total Cost \$ | 83.64            |                | ]                 |         |                        |              |            |          |          |                   |      |  |
|       | Add Items          | abel Generator 🔲 |                |                   |         |                        |              |            |          |          |                   |      |  |
|       |                    |                  |                |                   |         |                        |              |            |          |          |                   |      |  |
| Re    | ceived Items -     | Received Items   |                |                   |         |                        |              |            |          |          |                   |      |  |
|       | Item Code          | Supplier Code    | Item Name      |                   | Rcv Qty | Rcv UOM                | Rcv Price \$ | Rcv Tot \$ | Rjct Qty | Reason   | Remarks           |      |  |
|       | 7190               | 25351            | 1/2 Pint 1% Lo | ow Fat Milk       | 3.00    | 1 Ea / Ea - 50 Ea / Cr | 9.3300       | 27.99      |          | -Select- |                   |      |  |
|       | 7175               | 25604            | 1/2 Pint Choc  | olate FF Milk     | 6.00    | 1 Ea / Ea - 50 Ea / Cr | 9.2750       | 55.65      |          | -Select- |                   |      |  |
|       | 7185               | 25352            | 1/2 Pint Skim  | Milk              | 0.00    | 1 Ea / Ea - 50 Ea / Cr | 8.9100       | 0.0000     |          | -Select- |                   |      |  |
|       | 7889               | 21944            | Sour Cream 5   | #                 | 0.00    | 🕈 Tu / Tu - 1 Tu / Tub | 9.2000       | 0.0000     |          | -Select- |                   |      |  |

11. Once received quantities are entered, click "**Approve**". Click "**OK**" to the approved successfully message. The quantities will be added to inventory. The receiving document will close and be hidden.

| Receiv  | /ingOrder        |                   |               |                   |         |                        |              |               |           |              | E    |
|---------|------------------|-------------------|---------------|-------------------|---------|------------------------|--------------|---------------|-----------|--------------|------|
| Order   | Lines            |                   |               |                   |         |                        |              |               |           |              |      |
| Gen     | eral Details     |                   |               |                   |         |                        |              |               |           |              |      |
| Vendor  | r                | Borden / 1        |               | Received Date     | 0       | 3/02/2018              | Invoice Num  | ber           | 475893    |              |      |
| Order I | ld               |                   |               | Status            |         |                        | Ordered Tota | al Qty        | 0         |              |      |
| Ordere  | ed Total Cost \$ | 0.0000            |               | Received Total Qt | y 1     | 5.00                   | Received To  | tal Cost \$   | 137.68    |              |      |
|         | Add Items        | Label Generator 🔲 |               |                   |         |                        |              |               |           |              |      |
|         | , idd items      |                   |               |                   |         |                        |              |               |           |              |      |
| Rec     | eived Items      | - Received Items  |               |                   |         |                        |              |               |           |              |      |
|         | Item Code        | Supplier Code     | Item Name     |                   | Rcv Qty |                        | Rcv Price \$ | Rcv Tot \$    | Rjct Qty  | Reason       | Rem  |
|         | 7190             | 25351             | 1/2 Pint 1% L | ow Fat Milk       | 3.00    | 1 Ea / Ea - 50 Ea / Cr | 9.3300       | 27.99         | )         | Select-      |      |
|         | 7175             | 25604             | 1/2 Pint Choc | olate FF Milk     | 6.00    | 1 Ea / Ea - 50 Ea / Cr | 9.2750       | 55.65         |           | Select-      |      |
|         | 7185             | 25352             | 1/2 Pint Skim | Milk              | 4.00    | 1 Ea / Ea - 50 Ea / Cr | 8.9100       | 35.64         |           | Select-      |      |
| •       | 7889             | 21944             | Sour Cream 5  | #                 | 2.00    | 1 Tu / Tu - 1 Tu / Tub | 9.2000       | 18.40         | )         | Select-      |      |
|         |                  |                   |               |                   |         |                        |              |               |           |              |      |
|         |                  |                   |               |                   |         |                        |              |               |           |              |      |
| •       |                  |                   |               |                   |         |                        |              |               |           |              | •    |
|         |                  |                   |               |                   |         |                        | 📝 Арр        | provelhy 💾 Sa | ave 🛛 🔽 C | lose 📄 🔒 Pri | nt 🔞 |

Note: the receiving document can be saved as a draft and returned to later for approval.